## 5. **DISPOSITIVOS WINDOWS 7**

## 5.1. CONEXIÓN CON WINDOWS 7

Windows 7 es un sistema operativo obsoleto, ya que desde el 14 de enero de 2020 no tiene soporte por parte de Microsoft. Por ello, no se garantiza el funcionamiento de ningún servicio bajo Windows 7.

Para esta conexión se requiere instalar un software adicional disponible en el siguiente enlace: <u>https://guadalinex-edu.cica.es/wireless/EAP-PEAP.msi</u>

Para configurar la red "*Andared\_Corporativo*" es necesario agregarla manualmente, ya que si se agrega de forma automática no tendremos opción a cambiar los parámetros de seguridad de la red.

Accediendo desde "Panel de Control"  $\rightarrow$  "Redes e Internet"  $\rightarrow$  "Centro de redes de y recursos compartidos", se procede a crear la red manualmente seleccionando sobre la opción "Configurar una nueva conexión o red"  $\rightarrow$  "Conectarse manualmente a una red inalámbrica".

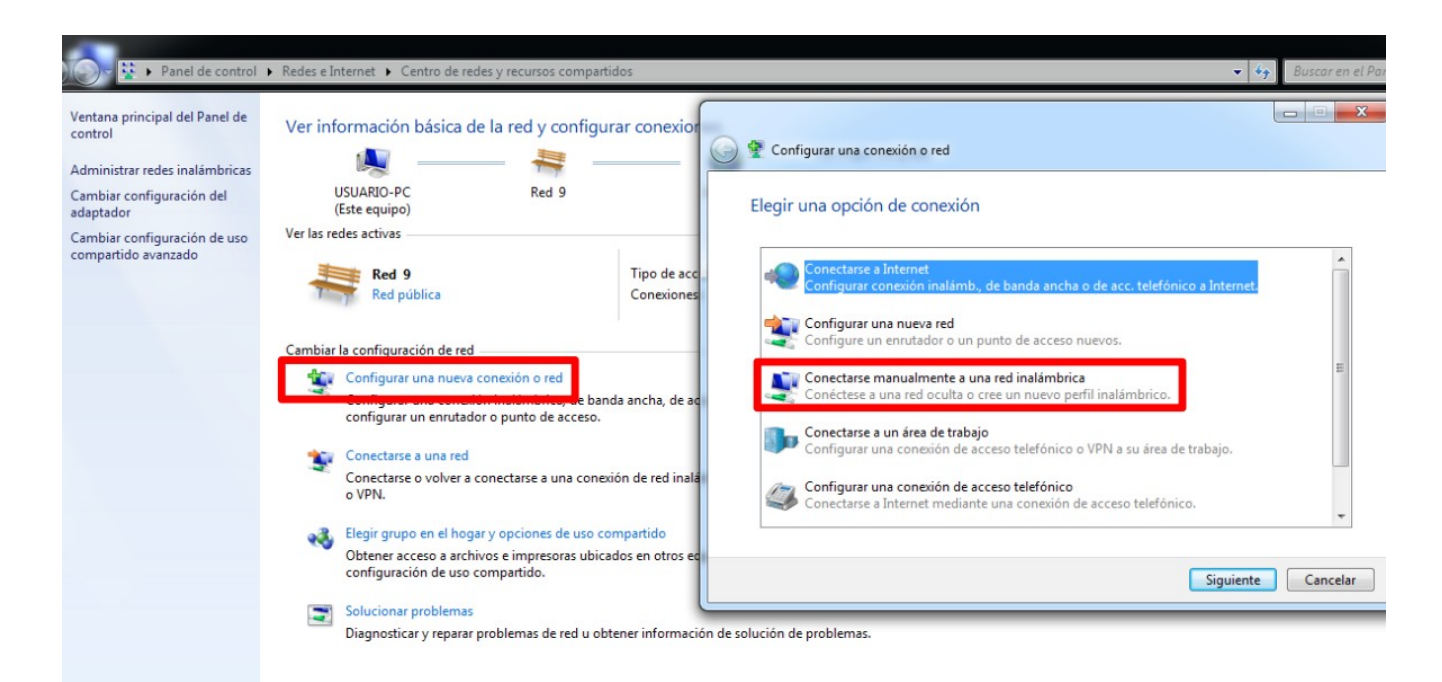

Aparecerá un panel donde se debe cumplimentar los siguientes campos:

- Nombre de la red : "Andared\_Corporativo"
- Tipo de seguridad : "WPA2-Enterprise"
- Tipo de cifrado: "AES"

Seleccionamos "Siguiente" para avanzar en la configuración

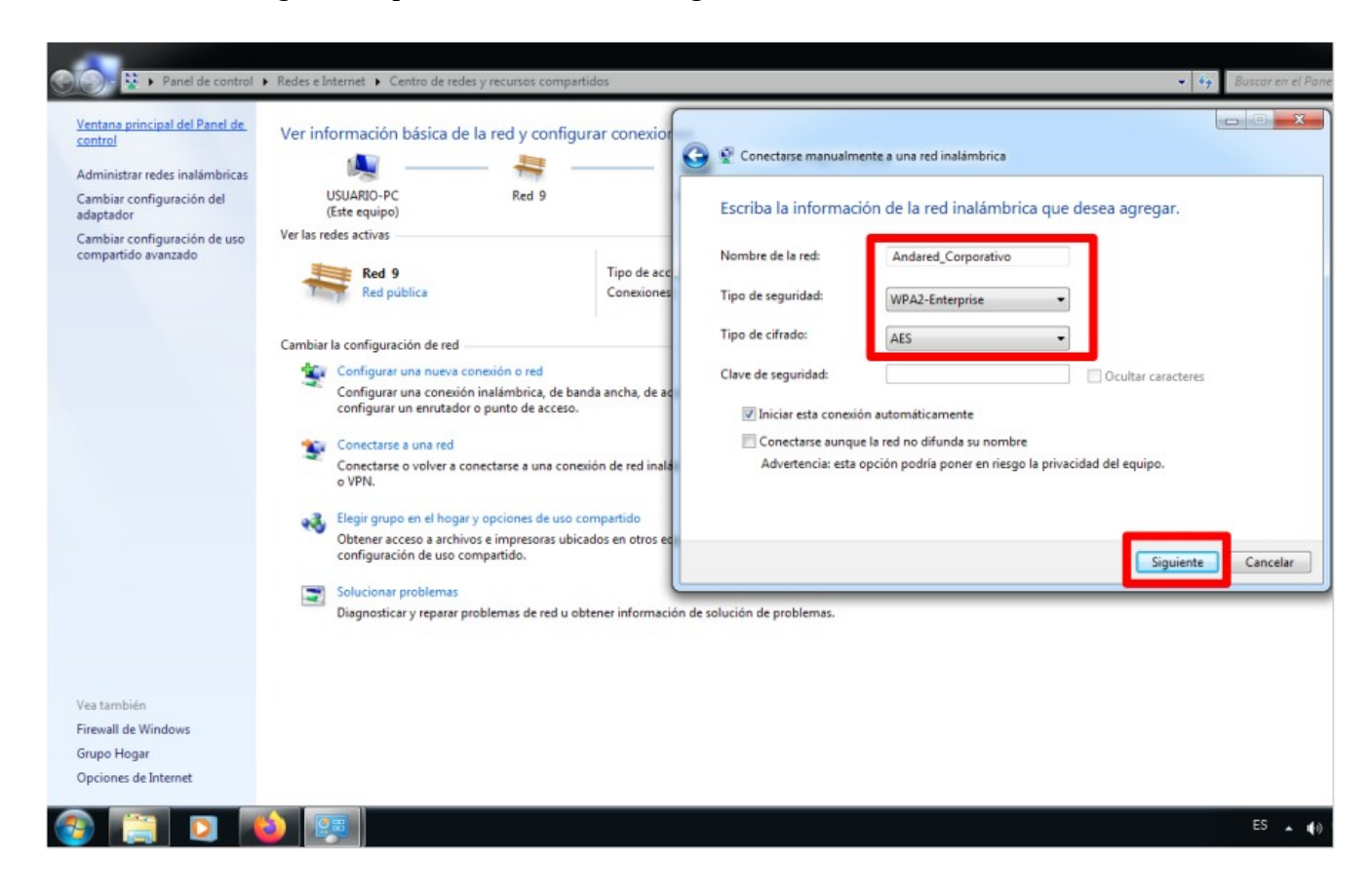

A continuación seleccionamos "Cambiar la configuración de conexión":

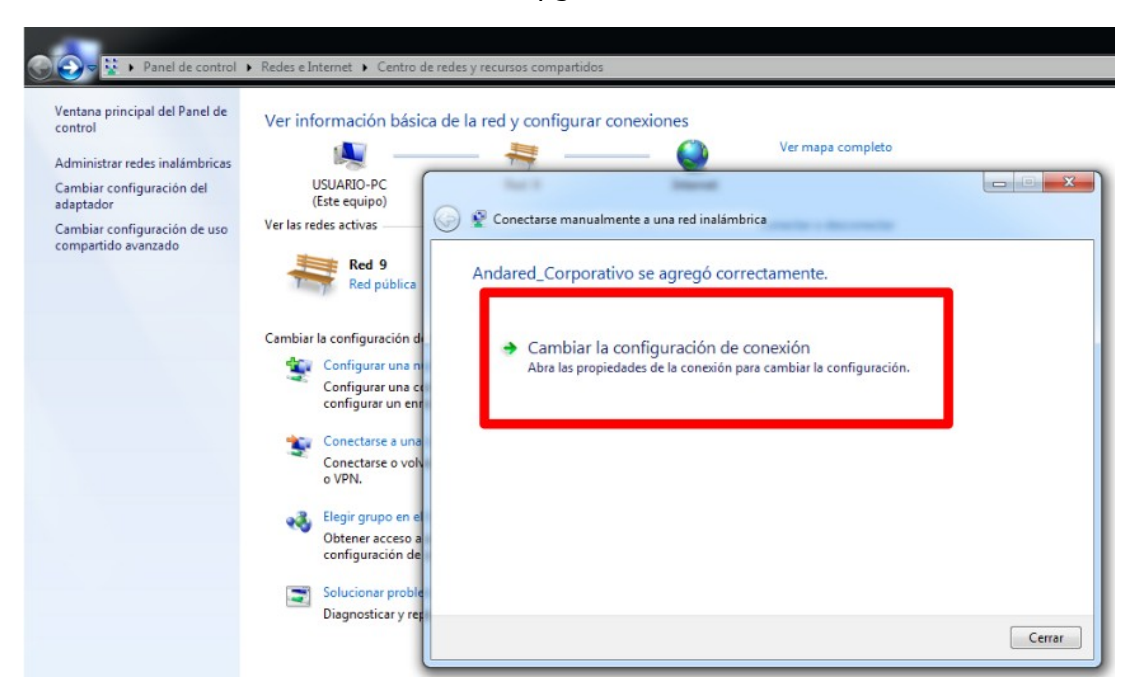

Se mostrará las "*Propiedades de la Red Inalámbrica Andared\_Corporativo*", seleccionamos la pestaña "*Seguridad*" y se modifica el método de autenticación de la red, además de seleccionar "*Cisco:PEAP*" como método de autenticación de red y procedemos accediendo con el botón configuración .

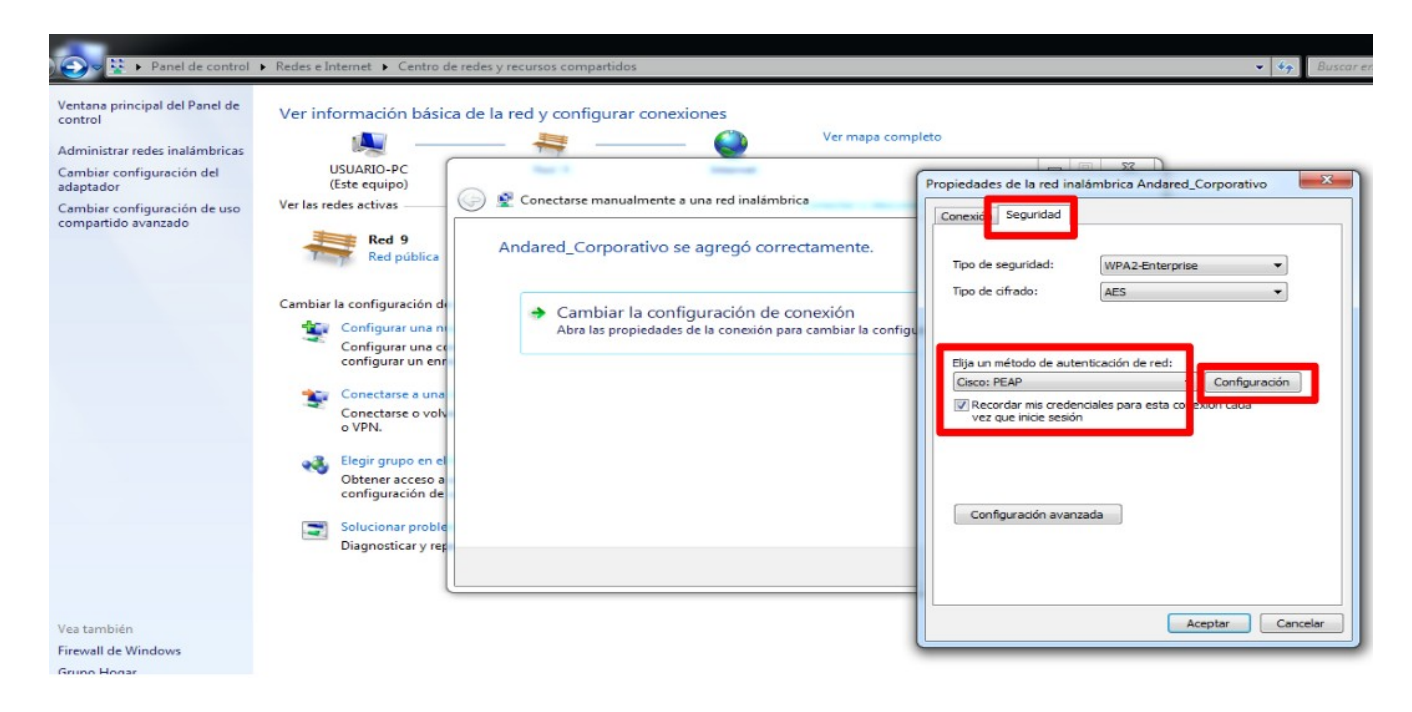

Se deberá **desmarcar** la opción "*Use anonymous*" y en la pestaña de "*User Credentials*" seleccionar "*Prompt automatically for username and password*", según se muestra en las siguientes imágenes:

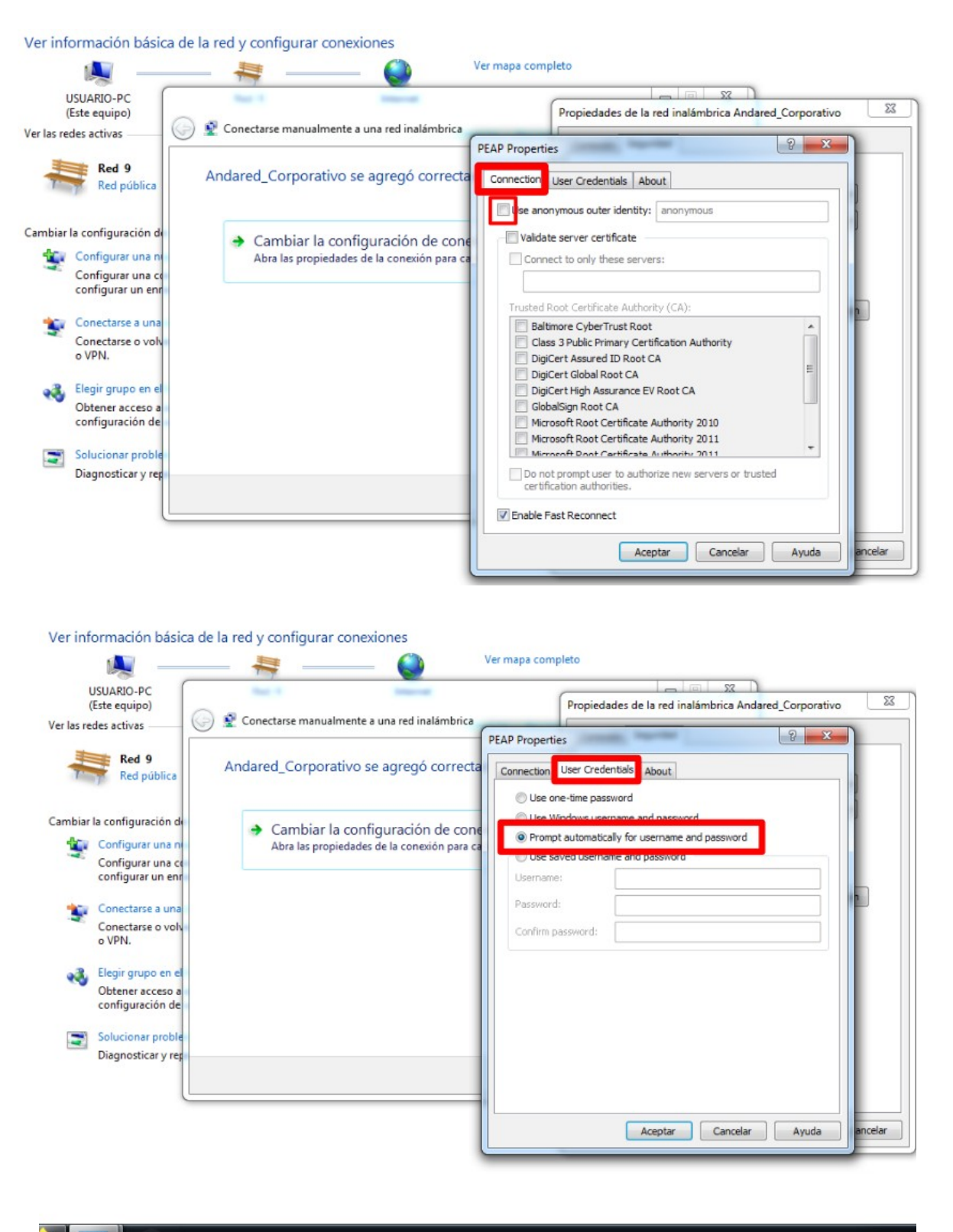

ES

Seleccionamos "*Aceptar*" para guardar la configuración y aparecerá la siguiente ventana pidiendo los datos del usuario para autenticar. En "*Username*" se pondrá nombre de usuario y en "*Password*" la contraseña correspondiente.

| Ver inte                        | ormacion I                                   | basica de la red y c                                                         | configurar cone                                                                                         | exiones                           |  |  |  |  |  |
|---------------------------------|----------------------------------------------|------------------------------------------------------------------------------|----------------------------------------------------------------------------------------------------|-----------------------------------|--|--|--|--|--|
|                                 |                                              | <b>— x</b> —                                                                 | 9                                                                                                    | Ver mapa completo                 |  |  |  |  |  |
| USUARIO-PC<br>(Este equipo)     |                                              | Intern                                                                       | net                                                                                                    |                                   |  |  |  |  |  |
| Ver las redes activas No        |                                              |                                                                              | conectado a ningu                                                                                       | na red.                           |  |  |  |  |  |
| Cambiar la configuración de red |                                              |                                                                              |                                                                                                    |                                   |  |  |  |  |  |
| 1                               | Configurar u<br>Configurar u<br>configurar u | una nueva conexión o rec<br>una conexión inalámbri<br>n enrutador o punto de | rueva conexión o red<br>conexión inalámbri<br>rutador o punto de<br>Please enter your PEAP credentials: |                                   |  |  |  |  |  |
| 2                               | Conectarse a<br>Conectarse o<br>o VPN.       | a una red<br>o volver a conectarse a                                         | Username:<br>Password:                                                                                  | rdorgon457                        |  |  |  |  |  |
| **                              | Elegir grupo<br>Obtener acc<br>configuració  | en el hogar y opciones<br>eso a archivos e impres<br>in de uso compartido.   |                                                                                                    | OK Cancel                         |  |  |  |  |  |
| 2                               | Solucionar p<br>Diagnosticar                 | roblemas<br>y reparar problemas de                                           | red u obtener info                                                                                      | rmación de solución de problemas. |  |  |  |  |  |

Se validarán las credenciales y si todo está correcto se iniciará sesión en la red:

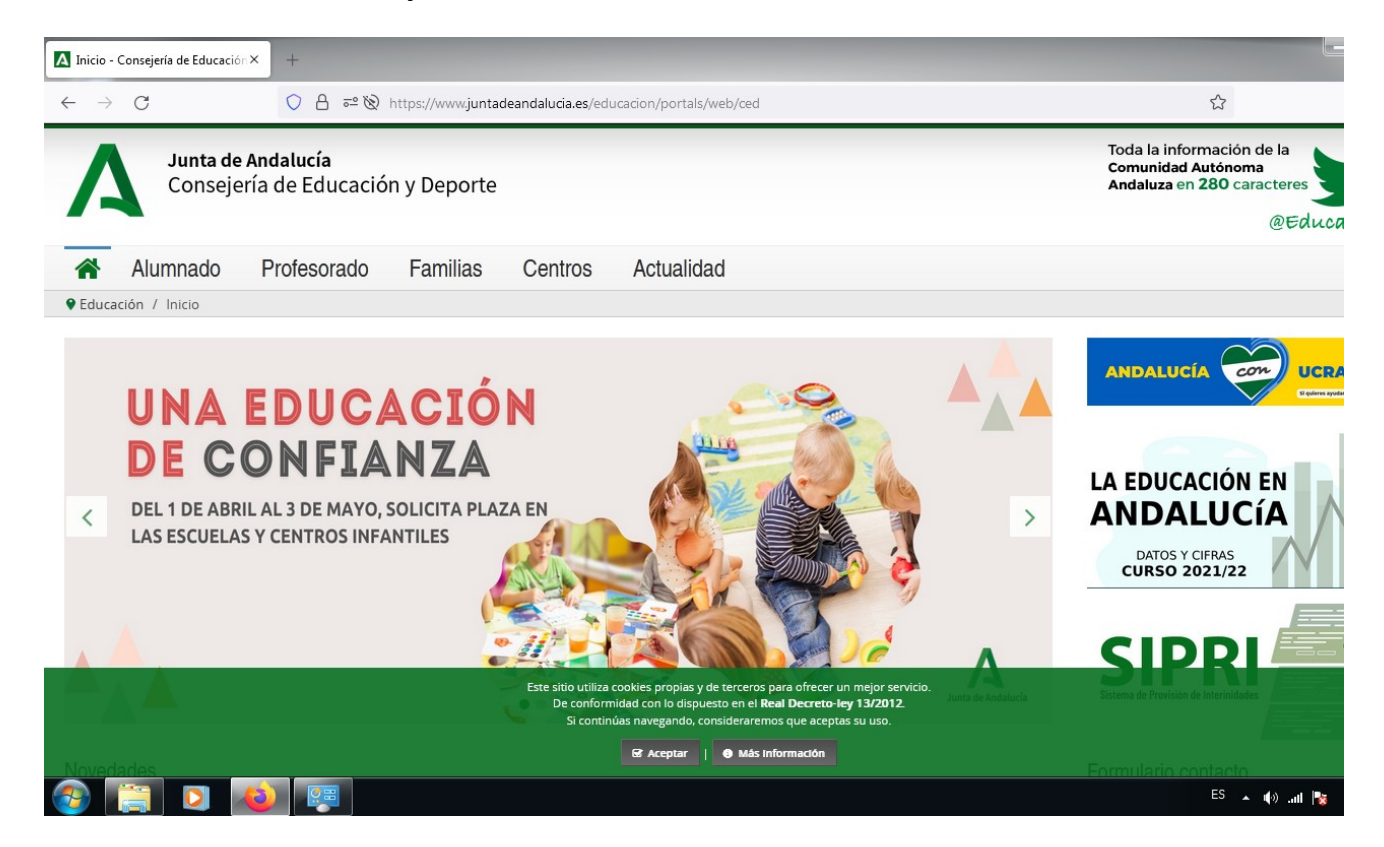

## 5.2. OLVIDAR RED EN DISPOSITIVOS WINDOWS 7

Para olvidar la red en los dispositivos Windows 7 se accede a los ajustes WiFi desde el siguiente icono y continuación se selecciona "Abrir Centro de redes y recursos compartidos"

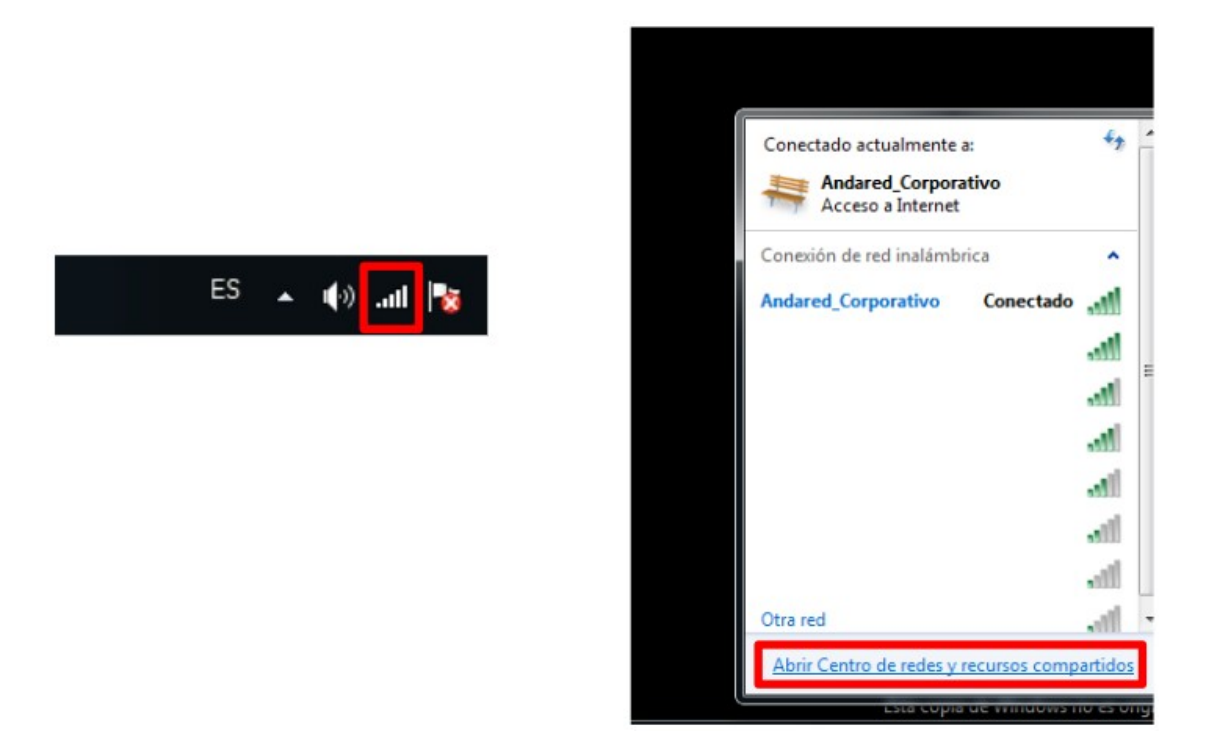

Para poder ver las redes guardadas seleccionamos en "Administrar redes inalámbricas".

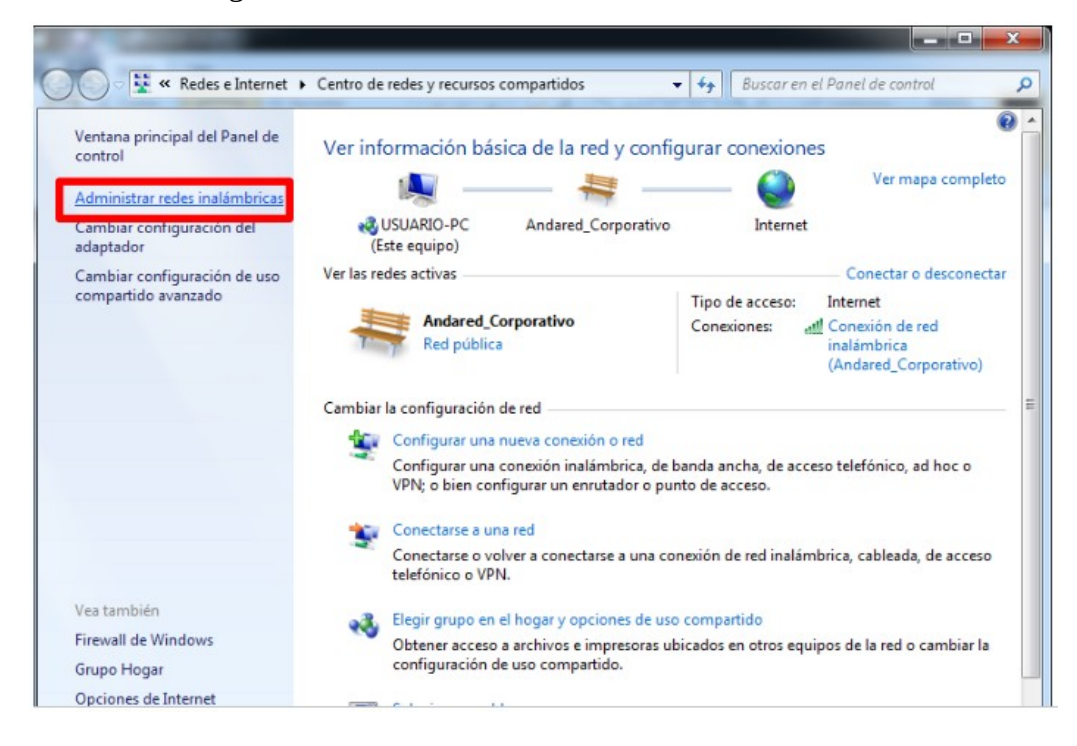

Para poder olvidar la red se hace click derecho sobre la red a **Andared\_Corporativo** y seleccionamos la opción "Quitar red".

| Administrar redes inalámbricas que usen (Conexión de red inalámbrica)<br>Windows intenta conectarse a estas redes en el orden que aparece a continuación. |              |             |                        |                       |                                        |                   |  |  |
|----------------------------------------------------------------------------------------------------|--------------|-------------|------------------------|-----------------------|----------------------------------------|-------------------|--|--|
| Agregar                                                                                                    | Quitar B     | ajar Pro    | piedades del adaptador | Tipos de perfil       | Centro de redes y recursos compartidos | . 0               |  |  |
| Redes que                                                                                                    | puede ver, m | nodificar y | reordenar (2)          |                       |                                        | ^                 |  |  |
| <b>N</b>                                                                                                    | ndared_Corp  | orativo     | Seguridad: WPA2-Enter  | Propiedades           | <u>Tipo: Cualquiera compat</u>         | Conexión automáti |  |  |
|                                                                                                    | ndared       |             | Seguridad: WPA2-P      | Cambiar nomb<br>Bajar | re juiera compat                       | Conexión automáti |  |  |
|                                                                                                    |              |             |                        |                       |                                        |                   |  |  |